💳 Bundesministerium Klimaschutz, Umwelt, Energie, Mobilität, Innovation und Technologie

# ZÜP - Zuverlässigkeitsüberprüfung / **AviationSecurity**

Bedienungsanleitung

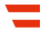

## Inhalt

| Übersicht                                             | 3      |
|-------------------------------------------------------|--------|
| Unternehmen                                           | 4      |
| Kontakt hinzufügen                                    | 4      |
| Personenliste                                         | 5      |
| Spaltenbeschreibung                                   | 5      |
| Filter:                                               | 6      |
| Suchfeld / Aktionen:                                  | 6      |
| Daten importieren / Daten exportieren:                | 6      |
| Person anlegen:<br>Identitätsdokumente                | 6<br>8 |
| Hauptwohnsitze                                        | 9      |
| Beschäftigungsverhältnisse, Aus- und Weiterbildungen1 | 0      |
| Strafregisterbescheinigungen1                         | 1      |
| ZÜP-Anträge                                           | 12     |
| ZÜP-Antrag stellen                                    |        |
| Freigabe erteilen                                     |        |
| Freigabe (erteilt)                                    | 14     |
| Freigabe (erhalten)                                   | 14     |
| Antragsliste                                          | 15     |
| Übersicht der diversen Stati                          | 16     |
| ZÜP-Status                                            | 16     |
| Antrags-Status                                        | 16     |
| Freigabe-Status                                       | 16     |
| Übersicht der ZÜP-Ausprägungen und der ZÜP-Fristen    |        |

# Übersicht

Diese Seite dient der Übersicht und bietet die Möglichkeiten Rechte anzufordern, über das Symbol Q direkt auf die jeweilige Detailseite zu wechseln und Kontakt mit dem ServiceDesk aufzunehmen.

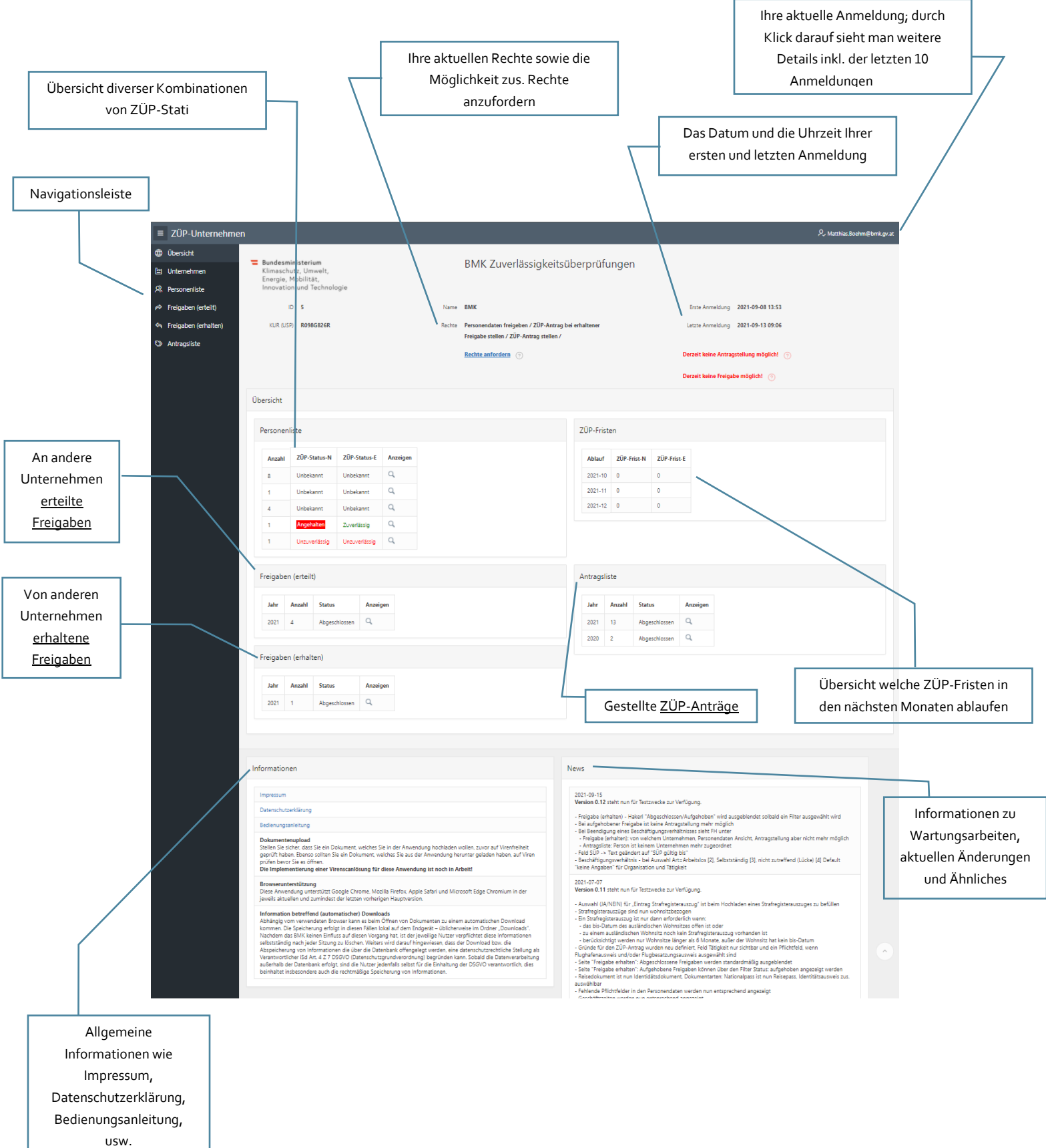

## Unternehmen

Diese Seite dient der Pflege der Unternehmens- und Kontaktdaten wie in der Anleitung für den Ersteinstieg beschrieben.

|           | ZÜP-Unternehme       | en         |                   |           |              |                            |                   |            |     | $eta_{\star}$ alexander.bartek@bmk.gv.at |
|-----------|----------------------|------------|-------------------|-----------|--------------|----------------------------|-------------------|------------|-----|------------------------------------------|
| ۲         | Übersicht            | Ustanakan  |                   |           |              |                            |                   |            |     |                                          |
| <b>1</b>  | Unternehmen          | Unternenme | ensdaten          |           |              |                            |                   |            |     |                                          |
| ዪ         | Personenliste        | KUR (USP)  | R654T561T         |           | *            | Art Zivilflugplatzhalter   |                   | ~          |     |                                          |
| Ŕ         | Freigaben (erteilt)  | * Name     | USP-ZUP Flughafen |           |              |                            |                   |            |     |                                          |
| 4         | Freigaben (erhalten) | * Land     | (AT) Österreich   | ^         | •            | Ort Wien                   |                   | * PLZ 1    | 030 |                                          |
| $\otimes$ | Antragsliste         | * Straße   | Radetzkystrasse   |           | * Hau        | snr. 2                     |                   |            |     |                                          |
|           |                      | Erstellt   | 2020-11-20        |           | Geän         | dert 2020-11-20            |                   | ID 2       |     | 🛱 Speichern                              |
|           |                      | 💌 Konta    | kte               |           |              |                            |                   |            |     |                                          |
|           |                      |            |                   |           |              |                            |                   |            |     | 0 4                                      |
|           |                      | Baashait   | No                | N         | Talafaa      | N-11                       | Ai-               |            |     | ≻+ Kontakt hinzurugen                    |
|           |                      | Bearbeit   | en Nachname   =   | vorname   | Teleton      | man                        | Ansprechperson in | von        | DIS |                                          |
|           |                      |            | Bartek            | Alexander | 0664/8188886 | alexander.bartek@bmk.gv.at | Ausweisfragen     | 2020-11-23 | -   |                                          |
|           |                      |            |                   |           |              |                            |                   |            |     |                                          |

Unter Kontakte können Sie Kontaktinformationen erfassen, die einer Kontaktaufnahme des BMK mit Ihrem Unternehmen dienlich sein könnten.

#### Kontakt hinzufügen

| Ansprechpersor    | 1                 |   |         |            | ×                  |
|-------------------|-------------------|---|---------|------------|--------------------|
| Unternehmen       | USP-ZUP Flughafen |   |         |            |                    |
| Nachname          |                   | ] | Vorname |            |                    |
| Mail              |                   |   | Telefon |            |                    |
| Ansprechperson in |                   | ^ |         |            |                    |
| Von               | JJJJ-MM-TT        |   | Bis     | JJJJ-MM-TT |                    |
|                   |                   |   |         |            |                    |
|                   |                   |   |         |            | Kontakt hinzufügen |

Unter "Ansprechperson in" können Sie die Zuständigkeit dieser Kontaktperson eintragen bzw. einen vorgegebenen Eintrag auswählen (dzt. Personalfragen oder Auswahlfragen). Die beiden Datumsfelder "Von" und "Bis" sind hinsichtlich der Dauer der Zuständigkeit dieser Kontaktperson zu verstehen. Wird jemand beispielsweise erst in der Zukunft für einen bestimmten Bereich zuständig, können Sie das Datum im "Von" Feld entsprechend eintragen. Ist jemand nicht mehr zuständig, können Sie das "Bis" Datum setzen.

# Personenliste

♀ Personenliste

Diese Seite dient der Erfassung und Pflege der für einen ZÜP-Antrag oder für eine Freigabe erforderlichen Personendaten. Hier findet sich auch die Möglichkeit zum Massendaten Import und Export (so Sie über das entsprechende Recht verfügen). Ebenso können hier direkt ZÜP-Anträge gestellt oder Freigaben an Flughäfen getätigt werden, sofern das Recht hierfür vorhanden ist und die geforderten Pflichtfelder befüllt sind.

Die Personendaten sind immer von jenem Unternehmen zu erfassen und zu pflegen, mit dem die Person in einem Beschäftigungsverhältnis steht.

| ≡ ZÜP-Unternehm        | ≡ ZÜP-Unternehmen |                    |                   |                                           |                |            |            |            |                 |               |                 |                                           |
|------------------------|-------------------|--------------------|-------------------|-------------------------------------------|----------------|------------|------------|------------|-----------------|---------------|-----------------|-------------------------------------------|
| Übersicht              |                   |                    |                   |                                           |                |            |            |            |                 |               |                 |                                           |
| 🛅 Unternehmen          | (▼) Fi            | ilter              |                   |                                           |                |            |            |            |                 |               |                 |                                           |
| , ♀ Personenliste      | ZÜP-              | Status             | 2024 Alle         | 124 Alle V Normal Alle V Erweitert Alle V |                |            |            |            |                 |               |                 |                                           |
| 🔗 Freigaben (erteilt)  |                   |                    |                   |                                           |                |            |            |            |                 |               |                 |                                           |
| 🖘 Freigaben (erhalten) | Qv                |                    | Los Aktion        | nen Y                                     |                |            |            |            |                 |               |                 | $\mathcal{P}_{\mathbf{t}}$ Person anlegen |
| 🛇 Antragsliste         | 1 - 14 vor        | 14                 |                   |                                           |                |            |            |            |                 |               |                 |                                           |
|                        | Details           | Antrag             | Freigabe          | Vollständig                               | Familienname 🗇 | Vorname    | Geschlecht | Geb.Datum  | ZÜP-Status-N    | ZÜP-Status-E  | SUP guiltig bis | Geändert                                  |
|                        | ٩                 | ZÜP-Antrag stellen | Freigabe erteilen | ja                                        | ABLEIDINGER    | DIETMAR    | männlich   | 1966-01-01 | Unbekannt       | Unbekannt     |                 | 2021-03-12 von alexander.bartek©bmk.gv.at |
|                        | ٩                 | ZÜP-Antrag stellen | Freigabe erteilen | ja                                        | BLUBSDDDSSD    | BLA        | divers     | 1010-01-01 | Unbekannt       | Unbekannt     |                 | 2021-02-25 von alexander.bartek@bmk.gr.at |
|                        | ٩                 | ZÜP-Antrag stellen | Freigabe erteilen | ja                                        | LASCHET        | ARMIN      | divers     | 1978-12-03 | Unbekannt       | Unbekannt     |                 | 2021-09-15 von Matthias.Boehm@bmk.gv.at   |
|                        | ٩                 | ZÜP-Antrag stellen | Freigabe erteilen | ja                                        | UMA            | TEST       | weiblich   | 1010-01-01 | Unbekannt       | Unbekannt     |                 | 2021-03-05 von alexander.bartek@bmk.gv.at |
|                        | ٩                 | ZÜP-Antrag stellen | Freigabe erteilen | ja                                        | MÜLLER         | ANDREA     | divers     | 2021-02-08 | Angehalten      | Zuverlässig   |                 | 2021-03-05 von alexander.bartek@bmk.gv.at |
|                        | ٩                 |                    |                   | nein                                      | PIERINGER      | JOHANNES   | männlich   | 2021-02-01 | Unzuverlässig   | Unzuverlässig |                 | 2021-02-08 von alexander.bartek@bmk.gv.at |
|                        | ٩                 |                    |                   | nein                                      | RUDI           | WERNER     | männlich   | 2021-02-02 | Unbekannt       | Unbekannt     |                 | 2021-08-17 von alexander.bartek@bmk.gv.at |
|                        | ٩                 | ZÜP-Antrag stellen | Freigabe erteilen | ja                                        | SCHELL         | MAXIMILIAN | männlich   | 2021-02-01 | Unbekannt       | Unbekannt     |                 | 2021-02-12 von alexander.bartek@bmk.gv.at |
|                        | Q                 |                    |                   | nein                                      | SKODA          | BRIGITTE   | weiblich   | 1970-01-01 | Unbekannt       | Unbekannt     |                 | 2020-11-24 von Margit.Winter@bmk.gv.at    |
|                        | ٩                 |                    |                   | nein                                      | TONI           | MARKUS     | männlich   | 2021-03-01 | Unbekannt       | Unbekannt     |                 | 2021-08-17 von SYSTEM                     |
|                        | 0                 |                    |                   |                                           | UMARNES        | -0050      | - state in |            | and the last of | 11000         | . Hebelsent     | - CSRA-CRATTER                            |

#### Spaltenbeschreibung

- Details: über die Lupe gelangen Sie in die Detailansicht zu dieser Person
- Antrag/Freigabe: Sofern ein entsprechender Eintrag in der Liste vorhanden ist, können Sie über diesen Link direkt einen ZÜP-Antrag stellen bzw. eine Freigabe erteilen. Der Link ist nur vorhanden, wenn die Personendaten vollständig erfasst wurden -> Spalte Vollständig=ja
- Vollständig: Hier wird angezeigt ob die Personendaten vollständig erfasst wurden oder nicht (ja/nein).

• ZÜP-Status-N, -E: Hier wird der entsprechende ZÜP-Status angezeigt (siehe dazu auch Anhang 1 und 2).

#### Filter:

Hier können Sie Ihre Personenliste nach bestimmten ZÜP-Stati für die zwei verschiedenen ZÜP-Ausprägungen filtern (siehe dazu auch <u>Anhang 2</u>).

#### Suchfeld / Aktionen:

Über das Suchfeld können Sie nach beliebigen Text über alle Spalten suchen. Über Aktionen haben Sie erweiterte Filter-, Such-, Sortierungs- und Gruppierungsmöglichkeiten (Details siehe Hilfe im DropDown-Menü).

#### Daten importieren / Daten exportieren:

Hier können Sie Personendaten über das JSON-Format importieren und exportieren (sofern Sie das entsprechende Recht angefordert haben). Sollten Sie daran Interesse haben, wenden Sie sich bitte bzgl. einer Detailbeschreibung per Mail an <u>alexander.bartek@bmk.gv.at</u>

#### Person anlegen:

Über diesen Butten können Sie neue Personendaten erfassen.

| ≡  | ZÜP-Unternehme       | n                                                                                                    | $\mathcal{P}_{\boldsymbol{\mathcal{F}}}$ alexander.bartek@bmk.gv.at |
|----|----------------------|----------------------------------------------------------------------------------------------------|---------------------------------------------------------------------|
| ۲  | Übersicht            | Darran                                                                                                    |                                                                     |
| 1  | Unternehmen          | Peisoli                                                                                                    |                                                                     |
| ጸ  | Personenliste        | USP-ZUP Flughafen Berechtigung kein Zugriff                                                                |                                                                     |
| Ŕ  | Freigaben (erteilt)  | ZÜP-Status 2024 Normal Enveitert                                                                           |                                                                     |
| \$ | Freigaben (erhalten) | Identifikation                                                                                             |                                                                     |
| 0  | Antragsliste         | * Familienname     * Vorname     * Geschlecht     ✓     * Geb.Datum     JUU-MM-TT     ⊕     Person anlegen |                                                                     |

Hier wären nun der erste Teil der Personendaten zur Identifikation wie Familienname, Vorname, Geschlecht und Geburtsdatum einzutragen. Diese sind alle Pflichtfelder (\*) und müssen vollständig befüllt werden, bevor die Person angelegt werden kann.

Hinweis zu den Pflichtfeldern (allgemein): wenn etwas "unbekannt" oder "nicht zutreffend" ist, diesen Text in das Feld eintragen.

Da jede Person nur einmal erfasst werden kann, kann es beim Anlegen einer Person zu einer Fehlermeldung kommen.

# 1 Fehler aufgetreten

Die angegeben Person existiert bereits und kann daher nicht gespeichert werden.
 <u>Kontakt zu BMK</u>

Sollte dies der Fall sein, dann ist diese Person im System bereits vorhanden. Sollten Sie diese Person in der Personenliste nicht finden, dann wurde sie von einem anderen Unternehmen angelegt. In diesem Fall nutzen Sie den Link "Kontakt zu BMK" und melden die Personendaten die Sie eingeben wollten.

Um einen ZÜP-Antrag stellen oder eine Freigabe tätigen zu können, gibt es eine Reihe von Pflichtfeldern und erforderliche Zusatzdaten. Sollte davon etwas fehlen, werden Sie entsprechend darauf hingewiesen.

Nach Eingabe der Pflichtfelder zur Identifikation, werden Ihnen die noch fehlenden Pflichtfelder (\*) sowie die erforderlichen Zusatzdaten wie folgt angezeigt:

| ≡ ZÜP-Unternehmen                                  |                                                                                                    |                                            |                                          |                         | 오, Matthias.Boehm@bmk.gv.a |
|----------------------------------------------------|----------------------------------------------------------------------------------------------------|--------------------------------------------|------------------------------------------|-------------------------|----------------------------|
| <ul> <li>Übersicht</li> <li>Unternehmen</li> </ul> | Person                                                                                                    |                                            |                                          |                         |                            |
| R Personenliste                                    | ВМК                                                                                                    |                                            | Berechtigung schreiben                   |                         |                            |
| 🔗 Freigaben (erteilt)                              | ZÜP-Status 202                                                                                                    | Unbekannt                                  | Normal Unbekannt                         | Erweitert Unbekannt     |                            |
| 🖘 Freigaben (erhalten)                             | Identifikation                                                                                                    |                                            |                                          |                         |                            |
| Antragsliste                                       | * Familienna<br>* Geschle                                                                                                    | ne GRUBER                                  | * Vorname HANS<br>* Geb.Datum 1967-09-23 |                         |                            |
|                                                    | Pflichtfeid aus Personendaten nicht befüllt<br>Identitätädökument fehit<br>Wohnsitzlücke in den letzten 5 Jahren<br>Beschäftigungsücke in den letzten 5 Jahren größer als<br>Personendaten | 6 Tope                                     |                                          |                         |                            |
|                                                    |                                                                                                    |                                            |                                          |                         |                            |
|                                                    | Geb.Na                                                                                                    | ne GRUBER                                  | * Geb.Ort                                | rt                      |                            |
|                                                    | Geb.Ort i                                                                                                    |                                            | Geb.Ort Lanc                             | d (AT) Österreich       |                            |
|                                                    | * Vorname Mu                                                                                                    | er and                                     | * Vorname Vater                          | er and                  |                            |
|                                                    | * Staatsangehörigke                                                                                                    | 1 (AT) Österreich                          | Staatsangehörigkeit 2                    | 2                       |                            |
|                                                    | Kontakt-Tele                                                                                                    |                                            | - Kontakt-Mai                            |                         |                            |
|                                                    | * Zustimmung einger                                                                                                    | 2024 00 47 up Matthin Rocker Short must    | SUP guitig bis                           |                         |                            |
|                                                    | Erst                                                                                                    | en 2021-07-17 Von Matthias.boenm@dmk.gv.at | Geanden                                  | iii Löschen 🖏 Speichern |                            |

×

Alle Pflichtfelder (\*) unter Personendaten sind entsprechend gekennzeichnet. Hier können Sie allerdings jederzeit speichern und zu einem späteren Zeitpunkt weitermachen. Sollte bereits eine gültige Sicherheitsüberprüfung (SÜP) vorliegen, kann die Gültigkeit eingetragen werden.

Für jede eingetragene Person, muss formhalber das Einverständnis zur Bekanntgabe der persönlichen Daten eingeholt werden. (Zustimmung eingeholt)

Erforderliche Zusatzdaten

- Ein Identitätsdokument ist jedenfalls hochzuladen.
- Die Hauptwohnsitze sind für die letzten 5 Jahre lückenlos anzugeben.
- Die Beschäftigungsverhältnisse, sowie die Aus- und Weiterbildungen sind für die letzten 5 Jahre lückenlos anzugeben, wobei Lücken bis zu 28 Tage unberücksichtigt bleiben. Sollten die Lücke größer als 28 Tage sein, ist diese als Lücke im System zu erfassen.
- Strafregisterbescheinigungen sind dann hochzuladen, wenn zumindest einer der Wohnsitze der letzten 5 Jahre nicht ausschließlich in Österreich waren und jedenfalls wenn der aktuelle Wohnsitz nicht in Österreich ist.

#### Identitätsdokumente

Über "Identitätsdokumente hinzufügen" können Sie den Scan eines Identitätsnachweises (Reisedokument) hochladen.

| Identitätsdokum | ent ×                                                                           |  |
|-----------------|---------------------------------------------------------------------------------|--|
| * Dokument      | Datei auswählen Keine Datei ausgewählt                                          |  |
|                 | Einschränkungen: jpeg, jpg, jpe, png, gif, pdf Dateien mit maximaler Größe 2 MB |  |
| Dokumentname    | Größe [KB]                                                                      |  |
| Dokumenttyp     |                                                                                 |  |
|                 | Dokument laden Dokument entfernen                                               |  |

Nachdem Sie ein Dokument ausgewählt haben und auf "Dokument laden" klicken erscheinen weitere Auswahlmöglichkeiten.

Wenn Sie unter "Dokumentenart" Sonstiges auswählen, bekommen Sie ein Zusatzfeld, in dem Sie die Art dieses Dokumentes eintragen können.

| Identitätsdokum | ent                   |                                          |                  | ×                  |
|-----------------|-----------------------|------------------------------------------|------------------|--------------------|
| * Dokument      | Datei auswählen Keir  | ne Datei ausgewählt                      |                  |                    |
|                 | Einschränkungen: jpeg | ı, jpg, jpe, png, gif, pdf Dateien mit m | aximaler Größe 2 | MB                 |
| Dokumentname    | document.pdf          | Größe [KB]                               | 26,45            |                    |
| Dokumenttyp     | application/pdf       |                                          |                  |                    |
|                 |                       | De                                       | kument laden     | Dokument entfernen |
| * Dokumentart   | Reisepass 🗸 🗸         |                                          |                  |                    |
| * Nummer        |                       |                                          |                  |                    |
| * Ausstellung   | JJJJ-MM-TT            |                                          |                  |                    |
| Übernahme       | 2021-09-15            |                                          |                  |                    |
|                 |                       |                                          |                  | La Erstellen       |

Der Dateiname ist unerheblich, als Dokumentenformat wird PDF empfohlen. Vermeiden Sie es bitte, Bilder in hoher Auflösung hochzuladen. -> Maximalgröße 2MB

Drücken Sie nach dem Hochladen des Reisedokumentes auf die Funktionstaste F5, werden Sie bemerken, dass die Zeile Reisedokument fehlt verschwunden ist.

#### Hauptwohnsitze

Über "Hauptwohnsitz hinzufügen" erstellen Sie einen Datensatz für einen Hauptwohnsitz. Sollte die Person in den letzten 5 Jahren mehrere Hauptwohnsitze gehabt haben, ist dieser Schritt entsprechend zu wiederholen.

| Adresse  |                 |   |           |                                     | ×   |
|----------|-----------------|---|-----------|-------------------------------------|-----|
| Art      | Hauptwohnsitz   |   |           |                                     |     |
| * Land   | (AT) Österreich | ^ |           |                                     |     |
| * PLZ    | 101             |   | * Ort     | Wien                                |     |
| * Straße | Weg             |   | * Hausnr. | 1                                   |     |
| * von    | 2010-02         |   | bis       | JJJJ-MM                             |     |
|          |                 |   |           | Dielot für aktuellen Wonnsitz offen |     |
|          |                 |   |           | [] Erstel                           | len |

Die Datumsangaben sind monatsgenau anzugeben. Wählen Sie aus dem Kalender ein tagesgenaues Datum aus, wird dies entsprechend umgesetzt.

Für den derzeit aktuellen Wohnsitz bleibt das "bis" Feld leer.

Das System prüft, ob eine lückenlose Eingabe von Wohnsitzen für die letzten 5 Jahre erfolgt ist. Solange das nicht gegeben ist, wird die Zeile Wohnsitzlücke in den letzten 5 Jahren nicht verschwinden.

Des Weiteren wird auf das Land der Wohnsitze geprüft. Sollten nicht alle Wohnsitze der letzten 5 Jahre in Österreich gelegen haben, ist der Upload einer <u>Strafregisterbescheinigung</u> aus diesem Land erforderlich.

Sonst werden die Zeilen Wohnsitzlücke in Österreich in den letzten 5 Jahren, Strafregisterbescheinigung nicht älter als 6 Monate erforderlich weiterhin angezeigt.

#### Beschäftigungsverhältnisse, Aus- und Weiterbildungen

Über "Beschäftigung hinzufügen" erstellen Sie einen Datensatz für ein Beschäftigungsverhältnis (bzw. für eine Aus- und Weiterbildung). Sollte die Person in den letzten 5 Jahren mehrere Beschäftigungsverhältnisse gehabt haben, ist dieser Schritt entsprechend zu wiederholen.

| Beschäftigung  |                                | ×            |
|----------------|--------------------------------|--------------|
| * Art          | Beschäftigungsverhältnis 💙     |              |
| * Organisation | USP-ZUP Flughafen              |              |
| * Tätigkeit    | Kurzbeschreibung der Tätigkeit |              |
| * von          | 2010-02-01                     |              |
| bis            | JJJJ-MM-TT                     |              |
|                |                                | La Erstellen |
|                |                                |              |

Beim derzeit aktuellen Beschäftigungsverhältnis bleibt das "bis" Feld wieder leer.

Das System prüft, ob eine lückenlose Erfassung von Beschäftigungsverhältnisse für die letzten 5 Jahre gegeben ist. Beschäftigungslücken die länger als 28 Tage sind müssen ebenfalls als Lücke im System eingetragen werden.

Über "Beschäftigungsverhältnis beenden" können Sie die Beendigung des Beschäftigungsverhältnisses dieser Person mit Ihrem Unternehmen (z.B. im Falle einer Kündigung) eintragen. Dies ist allerdings nur möglich, wenn Sie zuvor für alle erfassten Beschäftigungsverhältnisse das "bis" Feld (= Ende Datum) befüllt haben.

Sobald Sie ein Beschäftigungsverhältnis beendet haben, besteht für Sie kein Zugriff mehr auf die Daten dieser Person.

#### Strafregisterbescheinigungen

Über "Strafregisterbescheinigung hinzufügen" können Sie die eingescannte Datei hochladen.

Dies ist nur erforderlich, wenn einer der Wohnsitze der letzten 5 Jahre **nicht** in Österreich gelegen haben bzw der aktuelle Wohnsitz nicht in Österreich liegt. Ausländische Strafregisterbescheinigungen oder vergleichbare Nachweise der Wohnsitzstaaten der letzten fünf Jahre müssen in deutscher oder englischer Sprache vorliegen, dürfen bei Vorlage nicht älter als 6 Monate sein und müssen für jeden ausländischen Wohnsitz hochgeladen werden.

Sobald nun alle Pflichtfelder befüllt sind und die erforderlichen Zusatzdaten eingetragen sind, verschwinden die roten Hinweiszeilen, es erscheinen die Buttons <u>"Freigabe erteilen</u>" bzw. <u>"ZÜP-Antrag stellen</u>" und in der Personenliste steht in der Spalte Vollständig ein ja und auch hier sind die Links für "Freigabe erteilen" bzw. <u>"ZÜP-Antrag stellen"</u> vorhanden.

| ≡       | ZÜP-Unternehmen      |                           |              |             |                                       | ₽, alexander.bartek@bmk.gv.at |
|---------|----------------------|---------------------------|--------------|-------------|---------------------------------------|-------------------------------|
| ۲       | Übersicht            | _                         |              |             |                                       |                               |
| E1      | Unternehmen          | Person                    |              |             |                                       |                               |
| R       | Personenliste        | USP-ZUP Flughafen         | Berechtigung | schreiben   |                                       |                               |
| Ŕ       | Freigaben (erteilt)  | ZÜP-Status 2024 Unbekannt | Normal       | Unbekannt   | Erweitert Unbekannt                   |                               |
| \$      | Freigaben (erhalten) | Identifikation            |              |             |                                       |                               |
| $\odot$ | Antragsliste         |                           |              |             |                                       |                               |
|         |                      | * Familienname BIRKLHUBER |              | * Vorname   | BERNHARD                              |                               |
|         |                      | * Geschlecht männlich 🗸   |              | * Geb.Datum | 1866-02-02 🛱 Freigabe erteilen Z      | ÜP-Antrag stellen             |
|         |                      |                           |              |             |                                       |                               |
|         |                      | Personendaten             |              |             | · · · · · · · · · · · · · · · · · · · |                               |
|         |                      | Geb Name PIPKI HI IPEP    |              |             | * Geb Ort Wign                        |                               |
|         |                      | ocoardine bitteropert     |              |             |                                       |                               |
|         |                      | Geb.Ort PLZ 1010          |              |             | Geb.Ort Land (AT) Österreich          |                               |

Personenliste:

| Details | Antrag             | Freigabe          | Vollständig | Familienname ↑= | Vorname | Geschlecht | Geb.Datum  | ZÜP-Status-N | ZÜP-Status-E | SÜP gültig bis |
|---------|--------------------|-------------------|-------------|-----------------|---------|------------|------------|--------------|--------------|----------------|
| Q       | ZÜP-Antrag stellen | Freigabe erteilen | ja          | LASCHET         | ARMIN   | divers     | 1978-12-03 | Unbekannt    | Unbekannt    | -              |
|         |                    | 1                 | /           |                 |         |            |            |              |              |                |

## ZÜP-Anträge

können nur von folgenden Unternehmensarten gestellt werden:

- Zivilflugplatzhalter
- Luftfahrtunternehmen
- Stellen (Reglementierte Beauftragte, Bekannte Versender und Reglementierte Lieferanten)
- Ausbilder
- EU Validierungsprüfer

Sonstige Unternehmen erteilen eine <u>Freigabe</u> an jenen Zivilflugplatzhalter, bei dem die Person tätig werden soll. Den ZÜP-Antrag stellt dann der Zivilflugplatzhalter auf Basis dieser Freigabe.

## **ZÜP-Antrag stellen**

Einen ZÜP-Antrag können Sie nun aus der Personenliste über den Link "ZÜP-Antrag stellen" oder über den gleichnamigen Button in der Detailansicht der Person stellen.

| ZÜP-Antrag        |               |              |     | ×           | c |
|-------------------|---------------|--------------|-----|-------------|---|
| Antragsteller     | 5             |              |     | Freigabe-ID |   |
| Person            | LASCHET ARMIN |              |     |             |   |
| * Antragsart      | ~             | * Ausprägung | ~   |             |   |
| * Grund           |               |              |     |             |   |
| Eintrag Strafreg. | nein          |              |     |             |   |
| Antragsdatum      | 2021-09-15    | Status       | Neu |             |   |
|                   |               |              |     | Erstellen   |   |

Antragsart: Wählen Sie ZÜP-neu für einen erstmaligen Antrag, ZÜP für einen Folgeantrag.

Ausprägung: ZÜP-Normal und ZÜP-Erweitert zur Auswahl (siehe dazu Anlage 2).

Sobald Sie die Ausprägung ausgewählt haben, erscheint eine entsprechende Liste an Gründen für den ZÜP-Antrag. Wählen Sie hier die zutreffenden Punkte aus.

| ZÜP-Antrag        |                                                                                                    | ×    |
|-------------------|----------------------------------------------------------------------------------------------------|------|
| Antragsteller     | 5 Freigabe-ID                                                                                                    |      |
| Person            | LASCHET ARMIN                                                                                                    |      |
| * Antragsart      | ZÜP 🗸 * Ausprägung ZÜP-Erweitert 🗸                                                                                                    |      |
| * Grund           | Flugbesatzungsausweis     Flugbafenausweis     Kontrollbedienstete/r     Zugangskontrollorgan     Verantwortliche/r für Kontrollen (leitende/r Mitarbeiter/in)     Ausbilder/in     Sicherheitsbeauftragte/r     EU-Validierungsprüfer     Person für andere Sicherheitskontrollen |      |
| Eintrag Strafreg. | nein                                                                                                    |      |
| Antragsdatum      | 2021-09-15 Status Neu Erste                                                                                                    | llen |

Durch Klick auf "Erstellen" wird der Antrag gestellt, die 28-Tage Frist beginnt zu laufen und Sie finden einen entsprechenden Eintrag in der Antragsliste. Solange dieser Antrag nicht abgeschlossen wurde, können Sie für diese Person keinen ZÜP-Antrag stellen.

Wir bitten um Verständnis, dass ZÜP Anträge und Freigaben nur während der Bürozeiten des BMKs getätigt werden können. Diese sind von Montag bis Freitag, 07:00 bis 16:00 Uhr.

#### Freigabe erteilen

Eine Freigabe können Sie aus der Personenliste über den Link "Freigabe erteilen" oder über den gleichnamigen Button in der Detailansicht der Person erteilen.

| Freigabe erteilen      |               |            | ×    |
|------------------------|---------------|------------|------|
| Unternehmen            | ВМК           |            |      |
| Person                 | LASCHET ARMIN |            |      |
| * Zivilflugplatzhalter |               | ~          |      |
| * Tätigkeit            |               |            |      |
|                        |               | 1.         |      |
| Frist                  | 1 [Monate]    |            |      |
| Freigabe               | 2021-09-15    | Status Neu |      |
|                        |               | Erste      | llen |

Wählen Sie nun den Zivilflugplatzhalter aus, bei dem diese Person zum Einsatz kommen soll und beschreiben Sie kurz die vorgesehene Tätigkeit.

Durch Klick auf "Erstellen" wird die Freigabe an den angegebenen Zivilflugplatzhalter erteilt (dieser hat dann lesenden Zugriff auf die Personendaten, sieht die Freigabe unter "Freigaben erhalten" und kann den ZÜP-Antrag stellen). Sie sehen die Freigabe unter "Freigaben erteilt".

# Freigabe (erteilt)

# 🕫 Freigaben (erteilt)

Hier sehen Sie für welche Personen Sie Freigaben an Zivilflugplatzhalter getätigt haben, damit diese einen ZÜP-Antrag stellen können.

→ Details zum Status siehe <u>Anhang 1</u>

# Freigabe (erhalten)

# 🔄 Freigaben (erhalten)

(nur für Zivilflugplatzhalter)

Hier sehen Sie für welche Personen welcher Unternehmen Sie Freigaben erhalten haben, mit der Möglichkeit einen ZÜP-Antrag zu stellen.

### → Details zum Status siehe <u>Anhang 1</u>

| ≡ ZÜP-Unternehme       | E ZÜP-Unternehmen 名、MatthiasSootm@bmkgva |               |            |              |                      |           |
|------------------------|------------------------------------------|---------------|------------|--------------|----------------------|-----------|
| Übersicht              |                                          |               |            |              |                      |           |
| 🛍 Unternehmen          | • Filter                                 |               |            |              |                      |           |
| R Personenliste        | Jahr 2021 Status Alle 🗸                  |               |            |              |                      |           |
| 🔗 Freigaben (erteilt)  |                                          |               |            |              |                      |           |
| 🖘 Freigaben (erhalten) | Q v Los Astoner v                        |               |            |              |                      |           |
| 🛇 Antragsliste         | 1 - 1 von 1                              |               |            |              |                      |           |
|                        | Antrag                                   | Status        | Freigabe↓₹ | Unternehmen  | Person               | Tätigkeit |
|                        | •                                        | Abgeschlossen | 2021-03-08 | USP-ZUP Shop | WALLENSTEIN ALBRECHT | Stratege  |
|                        |                                          |               |            |              |                      |           |

# Antragsliste

(Nur für Unternehmen die über das erforderliche Recht zur Antragsstellung verfügen)

Hier sehen Sie welche ZÜP-Anträge Sie wann gestellt haben inkl. dem momentanen Status und können die Details der Antragsdaten einsehen.

- → Details zu den Stati siehe <u>Anhang 1</u>
- → Details zu Art, siehe <u>ZÜP-Antrag stellen</u>
- → Details zur Ausprägung, ZÜP-Status und ZÜP-Frist siehe <u>Anhang 2</u>

| ZÜP-Unternehme         | nen R        |                         |                   |           |               |             | P₂ Matthias.Boehm@bmk.gv.at |               |               |             |            |                |
|------------------------|--------------|-------------------------|-------------------|-----------|---------------|-------------|-----------------------------|---------------|---------------|-------------|------------|----------------|
| Übersicht              | € Eihar      |                         |                   |           |               |             |                             |               |               |             |            |                |
| 🗄 Unternehmen          | () Filler    |                         |                   |           |               |             |                             |               |               |             |            |                |
| R Personenliste        |              | Jahr 2021               | s                 | Alle      | ~             |             |                             | Abgeschlossen | ausbienden    |             |            |                |
| 🎓 Freigaben (erteilt)  |              |                         |                   |           |               |             |                             |               |               |             |            |                |
| 🖣 Freigaben (erhalten) | Qv           |                         | Los Aktionen      | ~         |               |             |                             |               |               |             |            |                |
| Antragsliste           | 1 - 1 von 1  |                         |                   |           |               |             |                             |               |               |             |            |                |
|                        | Details      | Antrag ↓≓               | Status            | Prüffrist | Antragsteller | Unternehmen | Person                      | Art           | Ausprägung    | ZŪP-Status  | ZÜP-Frist  | SÜP gültig bis |
|                        | ٩            | 2021-02-09              | Abgeschlossen     |           | ВМК           | вмк         | MÜLLER ANDREA               | ZÜP-neu       | ZÜP-Erweitert | Zuverlässig | 2022-02-15 | •              |
|                        |              |                         |                   |           |               |             |                             |               |               |             |            |                |
|                        | Release 0.12 | Modus Bildschirmspracha | usgabe aktivieren |           |               |             |                             |               |               |             |            | •              |

# Übersicht der diversen Stati

# ZÜP-Status

| Unbekannt     | Default beim Anlegen einer Person und nach Ablauf der ZÜP-Frist |
|---------------|-----------------------------------------------------------------|
| Angehalten    | Antrag ist in vertiefter Überprüfung durch das BMK              |
| Unzuverlässig | Die Person wurde als unzuverlässig eingestuft                   |
| Zuverlässig   | Die Person wurde als zuverlässig eingestuft                     |

Die Aufnahme der Tätigkeit, die eine Zuverlässigkeitsprüfung voraussetzt, darf nur aufgenommen bzw. ausgeführt werden, wenn der ZÜP-Status Zuverlässig ist.

## **Antrags-Status**

| Neu                   | ZÜP-Antrag wurde gestellt                                             |
|-----------------------|-----------------------------------------------------------------------|
| in Bearbeitung        | ZÜP-Antrag ist beim BVT in Bearbeitung                                |
| vertiefte Überprüfung | Vom BMK wurde eine vertiefte Überprüfung eingeleitet                  |
| in Prüfung            | BVT kann den ZÜP-Antrag innerhalb der 28-Tage Frist nicht abschließen |
| Abgeschlossen         | ZÜP-Antrag wurde vom BVT abgeschlossen                                |

## Freigabe-Status

| Neu           | Freigabe wurde an einen Zivilflugplatzhalter erteilt                          |
|---------------|-------------------------------------------------------------------------------|
| Übernommen    | ZÜP-Antrag wurde vom Zivilflugplatzhalter gestellt                            |
| Abgeschlossen | ZÜP-Antrag wurde vom BVT abgeschlossen                                        |
| Aufgehoben    | Eine Freigabe wurde wieder aufgehoben (sieht nur das freigebende Unternehmen) |

| Bezeichnung in der Anwendung |              |                  |                 |  |  |
|------------------------------|--------------|------------------|-----------------|--|--|
| ZÜP-Art                      | ZÜP-Status   | Gültigkeitsdauer |                 |  |  |
| ZÜP-Normal                   | ZÜP-Status-N | ZÜP-Frist-N      | max. drei Jahre |  |  |
| ZÜP-Erweitert                | ZÜP-Status-E | ZÜP-Frist-E      | max. ein Jahr   |  |  |

# Übersicht der ZÜP-Ausprägungen und der ZÜP-Fristen

Ab 31. Dezember 2021 müssen folgende Personen eine **normale Zuverlässigkeitsüberprüfung** (ZÜP-Normal) erfolgreich absolviert haben:

- Personen, die eingestellt werden, um Kontrollen, Zugangskontrollen oder andere Sicherheitskontrollen in anderen Bereichen als Sicherheitsbereichen durchzuführen;
- Personen, die unbegleiteten Zugang zu Luftfracht und Luftpost, Post und Material von Luftfahrtunternehmen, Bordvorräten und Flughafenlieferungen haben, die den erforderlichen Sicherheitskontrollen unterzogen wurden;
- Personen, die gemäß dem nationalen Programm für die Sicherheit der Zivilluftfahrt Administrator-Rechte oder unbeaufsichtigten und unbeschränkten Zugang zu den unter Nummer 1.7.1 genannten, für Zivilluftfahrtzwecke genutzten kritischen informations- und kommunikationstechnischen Systemen und Daten haben oder die in der Risikobewertung gemäß Nummer 1.7.3 anderweitig ermittelt wurden

Ab 31. Dezember 2021 müssen folgende Personen eine **erweiterte Zuverlässigkeitsüberprüfung** (ZÜP-Erweitert) erfolgreich absolviert haben:

- Inhaber eines Flughafenausweises mit Zugang zum Sicherheitsbereich
- Personen, die für die Durchführung des vorgelegten Sicherheitsprogramms eines reglementierten Beauftragten verantwortlich sind
- Personen, die f
  ür die Durchf
  ührung der Sicherheitskontrollen und die 
  Überwachung ihrer Einhaltung eines bekannten Versenders verantwortlich ist
- Personen, die eingestellt werden, um Kontrollen in Sicherheitsbereichen durchzuführen
- Personen, die eingestellt werden, um Zugangskontrollen in Sicherheitsbereichen durchzuführen
- Personen, die eingestellt werden, um andere Sicherheitskontrollen in Sicherheitsbereichen durchzuführen
- Personen, die eingestellt werden, die Verantwortung für die Durchführung dieser Kontrollen übernehmen sollen

- Ausbilder
- EU-Validierungsprüfer für die Luftsicherheit